(CAMOSUN @Learning

# Tutorials

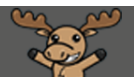

# The Assignment Action Menu – D2L Tutorial

This tutorial is for faculty who have previous experience using the Assignments tool in D2L. For further information, please contact <u>elearning@camosun.ca</u> for assistance.

### Scenario

This tutorial will discuss the various functions available in the individual Assignment's "action menu" (the drop-down menu that appears when you click the down arrow next to the Assignment title).

### Preamble

- 1. Go to the **Assignments** tool in your course.
- 2. Click the down arrow next to an Assignment title. The choices you have are View Submissions, Edit Folder, Hide from Users, Manage Exemptions, Delete Assignment, Copy Assignment, and Submission Log. We will look at each function in turn.

| Assignments |                                               |                   |                 |           |           |                    | Help    |  |  |  |
|-------------|-----------------------------------------------|-------------------|-----------------|-----------|-----------|--------------------|---------|--|--|--|
| New         | New Assignment Edit Categories More Actions 🗸 |                   |                 |           |           |                    |         |  |  |  |
| 🌮 Bul       | 🌮 Bulk Edit                                   |                   |                 |           |           |                    |         |  |  |  |
|             |                                               | Folder            | New Submissions | Completed | Evaluated | Feedback Published | >       |  |  |  |
|             | No Category                                   |                   |                 |           |           |                    | Ŭ       |  |  |  |
|             | Video Assignment                              | ۲<br>۲            | 4               | 1/4       | 0/4       | 0/4                |         |  |  |  |
|             | Assignments ,                                 | View Submissions  |                 |           |           |                    |         |  |  |  |
|             | Assignment 1 🗸                                | Edit Folder       |                 | 2/4       | 4/4       | 3/4                |         |  |  |  |
|             | Assignment 2 🗸                                | Manage Exemptions |                 | 3/4       | 3/4       | 3/4                |         |  |  |  |
|             | Assignment 3 🗸                                | Delete Assignment |                 | 0/4       | 0/4       | 0/4                | Jun 13, |  |  |  |
|             | Test Assignment                               | Copy Assignment   | 2               | 4/4       | 2/4       | 2/4                | Aug 31, |  |  |  |
|             | Text submission as                            | signment V        | 3               | 2/4       | 0/4       | 0/4                |         |  |  |  |
|             |                                               |                   |                 |           |           |                    |         |  |  |  |

This content is licensed under a Creative Commons Attribution 4.0 International Licence. Icons by the Noun Project.

#### View Submissions

**View Submissions** allows you to view all student submissions for the assignment (or to check to see who has NOT submitted). See the tutorial *Grading Assignment Submissions – Basics* for more information.

#### Edit Folder

**Edit Folder** allows you to edit the Assignment settings. See the tutorial *Creating an Assignment in D2L – Basics* for more information.

Make Visible to Users/Hide from Users

Two sides of a coin, these functions allow you to hide and unhide Assignment folders from students. To **Make Visible** or **Hide** individual Assignment folders:

1. From the action menu, select **Hide from Users**.

| Assignments |                          |                        |                 |           |           | 🕑 Help             |         |
|-------------|--------------------------|------------------------|-----------------|-----------|-----------|--------------------|---------|
| New /       | Assignment Edit Cate     | gories More Actions 💊  |                 |           |           |                    |         |
|             | Fo                       | older                  | New Submissions | Completed | Evaluated | Feedback Published | >       |
|             | No Category              |                        |                 |           |           |                    |         |
|             | Video Assignment 🗸       | ٩                      | 4               | 1/4       | 0/4       | 0/4                |         |
|             | Assignments , Ver        | v Submissions          |                 |           |           |                    |         |
|             | Assignment 1 V           | Folder<br>e from Users |                 | 2/4       | 4/4       | 3/4                |         |
|             | Assignment 2 🗸 Mar       | age Exemptions         |                 | 3/4       | 3/4       | 3/4                |         |
|             | Assignment 3 🗸 Dele      | ete Assignment         |                 | 0/4       | 0/4       | 0/4                | Jun 13, |
|             | Test Assignment          | y Assignment           | 2               | 4/4       | 2/4       | 2/4                | Aug 31, |
|             | Text submission assignme | nt 🗸                   | 3               | 2/4       | 0/4       | 0/4                |         |

2. The Assignment folder now has a closed eye icons next to its title. You can make it visible using the **Make Visible to Users** function.

| Assignments |                                             |            |  |  |  |  |  |  |
|-------------|---------------------------------------------|------------|--|--|--|--|--|--|
| New         | New Assignment Edit Categories More Actions |            |  |  |  |  |  |  |
| 🌮 Bul       | lk Edit                                     |            |  |  |  |  |  |  |
|             |                                             | Folder     |  |  |  |  |  |  |
|             | No Catego                                   | ory        |  |  |  |  |  |  |
|             | Video Assign                                | ment 🗸 🚿 P |  |  |  |  |  |  |

This content is licensed under a Creative Commons Attribution 4.0 International Licence. Icons by the Noun Project.

Θ

## **Manage Exemptions**

**Manage Exemptions** allows you to exempt specific students from an Assignment. This will mean the student's overall grade (assuming the Assignment is connected to a grade item) will be redistributed across the course's grade, or across a Category if the Assignment's grade is part of a Category in the Grades tool.

1. Select Manage Exemptions.

| Ass   | Assignments        |                                        |               |                 |           |           |          |  |  |
|-------|--------------------|----------------------------------------|---------------|-----------------|-----------|-----------|----------|--|--|
| New   | Assignment         | dit Categories M                       | ore Actions 🖌 |                 |           |           |          |  |  |
| 🌮 Bul | 🌮 Bulk Edit        |                                        |               |                 |           |           |          |  |  |
|       |                    | Folder                                 |               | New Submissions | Completed | Evaluated | Feedback |  |  |
|       | No Category        |                                        |               |                 |           |           |          |  |  |
|       | Video Assignment   | Ŷ                                      |               | 4               | 1/4       | 0/4       | 0/4      |  |  |
|       | Assignments ,      | iew Submissions                        |               |                 |           |           |          |  |  |
|       | Assignment 1 🗸     | E it Folder<br>H <u>ule</u> from Users |               |                 | 2/4       | 4/4       | 3/4      |  |  |
|       | Assignment 2 🗸     | Manage Exemptions                      |               |                 | 3/4       | 3/4       | 3/4      |  |  |
|       | Assignment 3 🗸     | Delete Assignment                      |               |                 | 0/4       | 0/4       | 0/4      |  |  |
|       | Test Assignment    | Copy Assignment                        |               | 2               | 4/4       | 2/4       | 2/4      |  |  |
|       | Text submission as | signment 🗸                             | _             | 3               | 2/4       | 0/4       | 0/4      |  |  |
|       |                    |                                        |               |                 |           |           |          |  |  |

2. Select the student(s) you wish to be exempted from the Assignment and click **Exempt**.

| Exempt from Video Assignment |                     |                    |               |   |  |  |
|------------------------------|---------------------|--------------------|---------------|---|--|--|
| Exempt<br>Exemptions: 0      | Unexempt            | (                  | Search For    | ٩ |  |  |
|                              | Display Mane        | Org Defined Id     | Exempt Status |   |  |  |
|                              | Student, Training01 | training.student01 |               |   |  |  |
|                              | Student, Training02 | training.student02 |               |   |  |  |
|                              | Student, Training03 | training.student03 |               |   |  |  |
|                              | Student, Training04 | training_four      |               |   |  |  |
| Exempt                       | Unexempt            |                    |               |   |  |  |

This content is licensed under a Creative Commons Attribution 4.0 International Licence. Icons by the Noun Project.

 $\odot$ 

3. The student(s) will now see that they are **Exempted** from the Assignment. They will also show as **Exempt** in the related Grade Item in the Grades tool (in Enter Grades). And if you delete their exemption from the Grades tool, that "unexemption" will also show up in the Assignments tool (in other words, the Grades tool and Assignments tool talk to each other with regards to exemptions!)

| Assignments      |                   |        | Help              |
|------------------|-------------------|--------|-------------------|
| View History     |                   |        |                   |
| Folder           | Completion Status | Score  | Evaluation Status |
| No Category      |                   |        |                   |
| Video Assignment | Exempted          | - / 15 |                   |
| Assignments      |                   |        |                   |
| Assignment 1     | Not Submitted     | - / 10 | Feedback:<br>Read |

Student View:

#### Instructors view of the Enter Grades area:

| Enter Gra                                                     | Manage Grades Schemes                                                                                                    |                              |                                   | Settings          | Help |  |  |  |  |
|---------------------------------------------------------------|----------------------------------------------------------------------------------------------------|------------------------------|-----------------------------------|-------------------|------|--|--|--|--|
| Impor                                                         | t Export Switch to Spreadsheet                                                                                                    | View More Actions 🗸          |                                   |                   |      |  |  |  |  |
| Note                                                          |                                                                                                    |                              |                                   |                   |      |  |  |  |  |
| <ul> <li>Son<br/>visil</li> </ul>                             | <ul> <li>Some grade item (categories are not displayed, click More Actions - Hide/Show Columns to change which items are<br/>visible.</li> </ul> |                              |                                   |                   |      |  |  |  |  |
| • 'Fin                                                        | al Calculated Grade ums to 120%, not 1                                                                                                    | 00%. Verify the total weight | t of all top level categories     | and items is 100% |      |  |  |  |  |
| View By: User  Apply Search For  C Show Search Lotions  Email |                                                                                                    |                              |                                   |                   |      |  |  |  |  |
|                                                               |                                                                                                    |                              | <ul> <li>Presentations</li> </ul> |                   |      |  |  |  |  |
|                                                               | Last Name 🔺 , First Name                                                                                                    | Presentation 1               | Presentation 2                    | Presentation 3    | ~    |  |  |  |  |
|                                                               | 🎙 🗹 Student, Training01 🗸                                                                                                    | <b>P</b> 80 %                | -%                                |                   | -%   |  |  |  |  |
|                                                               | ▶ 🗹 Student, Training02 🗸                                                                                                    | <b>P</b> -%                  | Exempt                            |                   | -%   |  |  |  |  |
|                                                               | א אַן אַ Student, Training03 א                                                                                                    | -%                           | -%                                |                   | -%   |  |  |  |  |
|                                                               | Image: Student, Training04                                                                                                    | -%                           | , <b>₿</b> <sup>•</sup> -%        | Exempt            |      |  |  |  |  |

This content is licensed under a Creative Commons Attribution 4.0 International Licence. Icons by the Noun Project.

 $\odot$ 

#### Delete Assignment

This is how you can delete individual Assignment folders (use More Actions to delete multiple Assignments at once). To Delete an Assignment folder:

| Assi  | Assignments                                                 |                   |  |                 |           |           |                    |  |  |
|-------|-------------------------------------------------------------|-------------------|--|-----------------|-----------|-----------|--------------------|--|--|
| New   | New Assignment         Edit Categories         More Actions |                   |  |                 |           |           |                    |  |  |
| 🌮 Bul | 🌮 Bulk Edit                                                 |                   |  |                 |           |           |                    |  |  |
|       |                                                             | Folder            |  | New Submissions | Completed | Evaluated | Feedback Published |  |  |
|       | No Category                                                 | View Submissions  |  |                 |           |           |                    |  |  |
|       | Video Assignmen                                             | Edit Folder       |  | 4               | 1/4       | 0/4       | 0/4                |  |  |
|       | Assignments                                                 | Hide from Users   |  |                 |           |           |                    |  |  |
|       | Assignment 1                                                | Manage Exemptions |  |                 | 2/4       | 4/4       | 3/4                |  |  |
|       | Assignment 2                                                | Copy Assignment   |  |                 | 3/4       | 3/4       | 3/4                |  |  |
|       | Assignment 3                                                | Stomission Log    |  |                 | 0/4       | 0/4       | 0/4                |  |  |
|       | Test Assignment                                             |                   |  | 2               | 4/4       | 2/4       | 2/4                |  |  |
|       |                                                             |                   |  |                 |           |           |                    |  |  |

1. Select Delete Assignment.

2. Select **Delete** in the **Confirmation** pop-up box. Remember, you can use the **Event Log** function under **More Actions** to **Restore** deleted folders if needed.

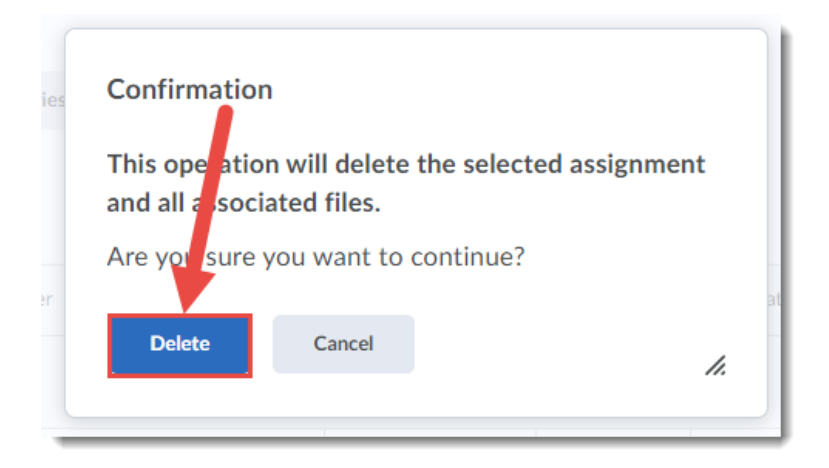

This content is licensed under a Creative Commons Attribution 4.0 International Licence. Icons by the Noun Project.

#### Copy

Copy allows you create a copy of an existing Assignment, for example if you would like to create an Assignment with the same settings as another (like a Master Assignment).

- Assignments New Assignment Edit Categories More Actions 🗸 🌮 Bulk Edit Folder New Submissions Completed Evaluated No Category 🐑 የ Video Assignm 4 1/4 0/4 0 w Submissions Assignments t Folder 2/4 4/4 Assignment 1 3 e from Users Assignment 2 3/4 3/4 3 ~ М age Exemptions De Assignment Assignment 3 0/4 0/4 0 Copy Assignment Test Assignment 2 4/4 2/4 2 Submission Log Text submission assignment 🗸 3 2/4 0/4 0
- 1. Select Copy Assignment.

2. You will then see a copy of the Assignment listed which you can now edit.

| Assignments |               |                 |              |  |  |  |  |  |
|-------------|---------------|-----------------|--------------|--|--|--|--|--|
| New         | Assignment    | Edit Categories | More Actions |  |  |  |  |  |
| í Bul       | 🌮 Bulk Edit   |                 |              |  |  |  |  |  |
|             |               | Folder          |              |  |  |  |  |  |
|             | No Catego     | ry              |              |  |  |  |  |  |
|             | Video Assigni | ment 🗸 😴 👔      |              |  |  |  |  |  |
|             | Copy of Video | o Assignment 🗸  |              |  |  |  |  |  |

This content is licensed under a Creative Commons Attribution 4.0 International Licence. Icons by the Noun Project.

 $\odot$ 

CC

## Submission Log

Use the **Submission Log** to view submitted, deleted, restored, and started submissions for a specific Assignment. This function is especially useful if you have accidently deleted a submission and need to Restore it. To do this:

1. Select Submission Log.

| Assi  | gnments            |                 |                |                 |           |           |  |
|-------|--------------------|-----------------|----------------|-----------------|-----------|-----------|--|
| New A | Assignment E       | dit Categories  | More Actions 🖌 |                 |           |           |  |
| 🌮 Bul | k Edit             |                 |                |                 |           |           |  |
|       |                    | Folder          |                | New Submissions | Completed | Evaluated |  |
|       | No Category        |                 |                |                 |           |           |  |
|       | Video Assignment   | · • •           |                | 4               | 1/4       | 0/4       |  |
|       | Assignments ,      | V w Submission  | ns             |                 |           |           |  |
|       | Assignment 1 🗸     | Ed: Folder      |                |                 | 2/4       | 4/4       |  |
|       | Assignment 2 🗸     | Marage Exempt   | ions           |                 | 3/4       | 3/4       |  |
|       | Assignment 3 🗸     | Delete Assignme | ent            |                 | 0/4       | 0/4       |  |
|       | Test Assignment    | Copy Assignmen  | nt             | 2               | 4/4       | 2/4       |  |
|       | Text submission as | signment 🗸      |                | 3               | 2/4       | 0/4       |  |

This content is licensed under a <u>Creative Commons Attribution 4.0 International Licence</u>. Icons by the <u>Noun</u> Project.

2. Use the tabs to view **Submitted**, **Deleted**, **Restored**, or **Started** submissions. Click **Restore** to "undelete" specific assignment submissions.

| Assignments > Video Assignment > Submission Log Submission Log |         |               |                      |
|----------------------------------------------------------------|---------|---------------|----------------------|
| Submitted Deleted Restored Started                             |         |               |                      |
|                                                                |         |               | 1 items in the list. |
| Submission                                                     | Event   | Modified by   | Date 💌               |
| Training01 Student (ID: 1574039) Restore                       | Deleted | Emily Schudel | Dec 16, 2020 4:39 PM |
| < 1                                                            | /1 >    | 10 per page 🗸 |                      |

3. Click Assignments in the bread crumb links to return to the main Assignments area.

| Assignments Video Assignment > Submission Log Supprission Log |         |               |                      |  |  |  |  |  |
|---------------------------------------------------------------|---------|---------------|----------------------|--|--|--|--|--|
| Submittel Deleted Restored Started                            |         |               | 1 items in the list. |  |  |  |  |  |
| Submission                                                    | Event   | Modified by   | Date 🔻               |  |  |  |  |  |
| Training01 Student (ID: 1574039) Restore                      | Deleted | Emily Schudel | Dec 16, 2020 4:39 PM |  |  |  |  |  |
| < _ 1                                                         | /1 >    | 10 per page 🗸 |                      |  |  |  |  |  |

# Things to Remember

Use the **More Actions** menu to make changes to multiple folders at once (for example, Make Visible, Delete, etc.) See the tutorial *The More Actions Menu* for Assignments for more information.